## How To Use the "Update Your Personal Info in myHR" Journey

When you receive the email notification that you have a journey to complete, please follow its link to login to myHR. Once there, navigate to About Me and click the Checklist Tasks icon.

| Good e        | evening,             | lan dala     |               |          |                      |                   |
|---------------|----------------------|--------------|---------------|----------|----------------------|-------------------|
| About Me      | Team Talent          | My Workforce | My Enterprise | Tools    | Configuration        | Others            |
| QUICK ACTIONS |                      | APPS         |               |          |                      |                   |
| Personal I    | Details              |              |               | <b>…</b> | 2                    |                   |
| 🝙 Documer     | nt Records           | Checkl       | ist Tasks     | Pay      | Time and<br>Absences | Career<br>Perform |
| 🔀 Contact li  | nfo                  |              |               |          |                      |                   |
| 🔐 Family an   | d Emergency Contacts |              | -             | <u>-</u> |                      |                   |

## Click the In-Progress Checklists tile.

| Current Tasks                         | O In-Progress Checklists                                |
|---------------------------------------|---------------------------------------------------------|
| Work on tasks for others and yourself | Review your open checklists and update<br>your progress |

## Click the link "Update Your Personal Info in myHR".

| Search by name                    |                         |
|-----------------------------------|-------------------------|
| Update Your Personal Info in myHR | Allocated Date 10/13/23 |
| On Boarding                       | Initiated               |

You'll see a screen showing the three tasks to verify and update your personal information.

| Checklist Name<br>Update Your Personal Info in myHR<br>Required Tasks Completed<br>0/3 | Checklist Category<br>On Boarding<br>Overdue Tasks<br>O |
|----------------------------------------------------------------------------------------|---------------------------------------------------------|
| My Tasks                                                                               |                                                         |
| Verify and Update Your Personal Information<br>Required                                |                                                         |
| Verify and Update Your Emergency Contacts Required                                     |                                                         |
| Verify and Update Your Identification Information Required                             |                                                         |

Click the first task, "Verify and Update Your Personal Information." Click the Go To Task button.

| $\equiv \frac{C}{U}$ | reighton |                                                                                                    | Q        | $\bigcirc$ | ☆ |
|----------------------|----------|----------------------------------------------------------------------------------------------------|----------|------------|---|
| <                    |          | Verify and Update Your Personal Information                                                                                                    | <u> </u> | omplet     | e |
|                      |          | Next Steps                                                                                                    | ^        |            |   |
|                      |          | <ol> <li>If you haven't yet reviewed your personal information please click the Go To Task button at upper right to begin.</li> <li>If you have reviewed your personal information please click the Complete button at upper right to complete this task.</li> </ol> |          |            |   |
|                      |          | If you have any questions please contact the HR Front Desk at (402) 280-2709.                                                                                                    |          |            |   |

Review your information and click the pencil to make changes.

| Personal Details                    |                                            |   |
|-------------------------------------|--------------------------------------------|---|
|                                     |                                            |   |
| Name                                |                                            | ^ |
| Start Date<br>9/14/23               | Middle Name                                | / |
| Last Name                           | Preferred Name                             |   |
| First Name                          | Employee Formal Salutation                 |   |
| Title<br>Mr.                        |                                            |   |
|                                     |                                            |   |
| Demographic Info                    |                                            | ^ |
| Country<br>United States            | Start Date<br>9/11/23                      | 1 |
| Ethnicity                           | <b>Gender</b><br>Male                      |   |
|                                     | Highest Education Level<br>Bachelor Degree |   |
| Select the races you identify with. | Veteran Self-Identification Status         |   |

When you're done click the back arrow to return to the main checklist page.

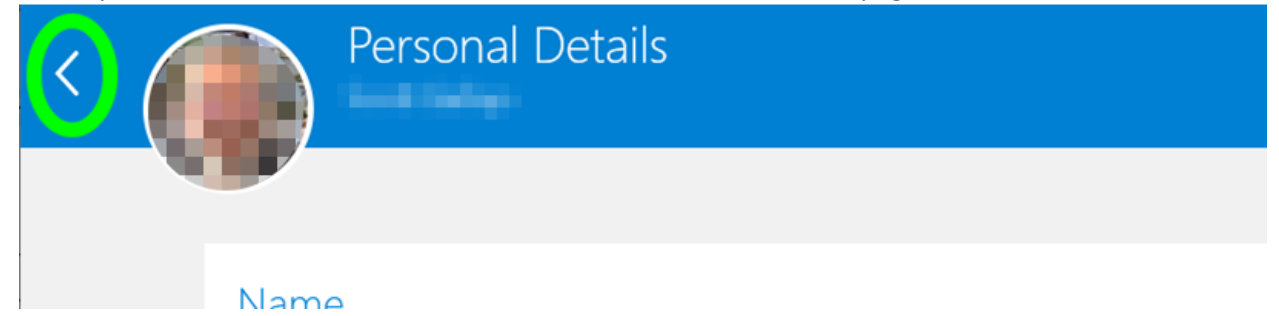

Click In Progress Checklists to see the next task.

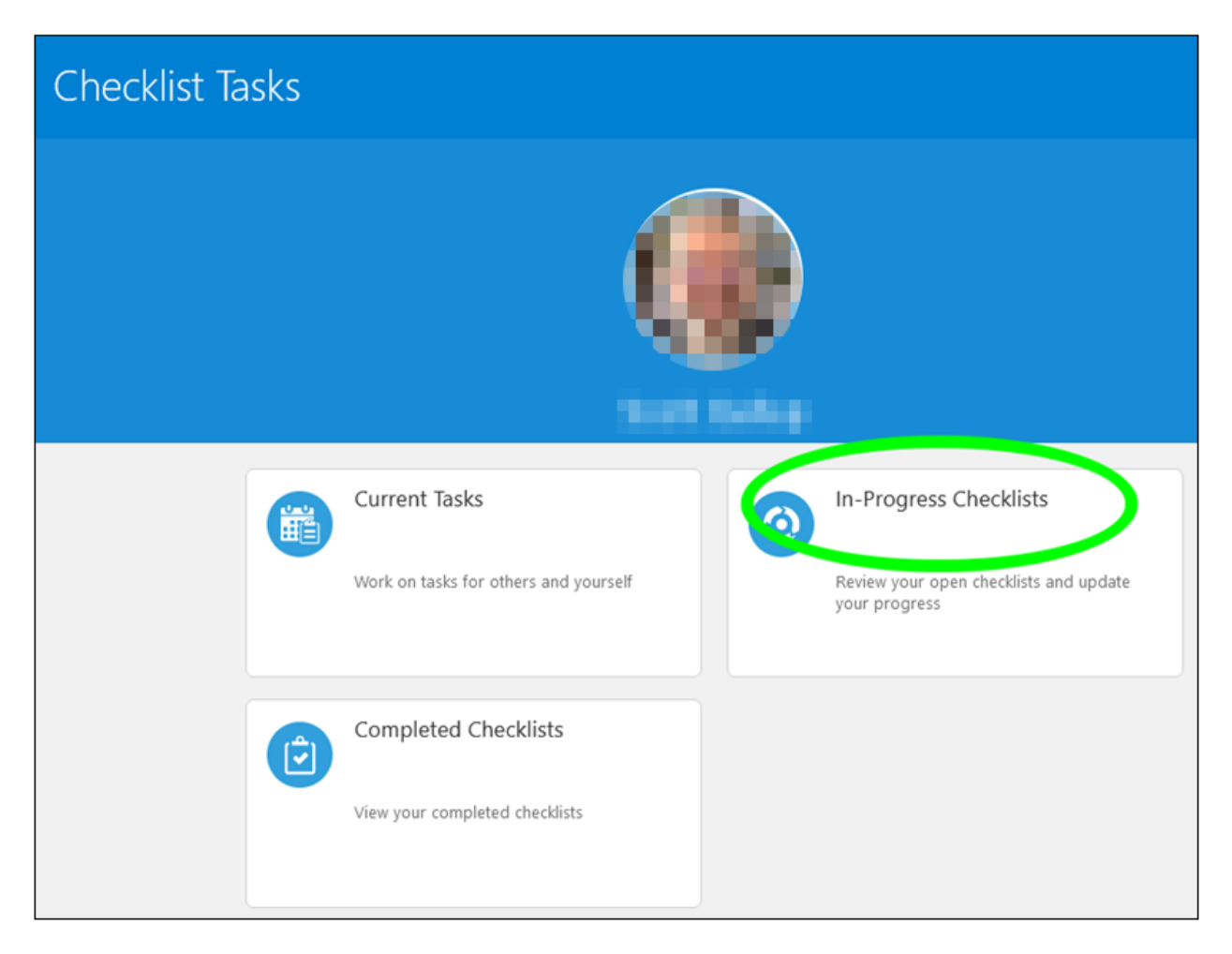

Click the Creighton Update Your Personal Info item.

| Date 10/13/23 |
|---------------|
| ed            |

Click the task you were just in.

| Checklist Name                                                                                                    | Checklist Category |  |
|----------------------------------------------------------------------------------------------------|--------------------|--|
|                                                                                                    | On Boarding        |  |
| Required Tasks Completed                                                                                                    | Overdue Tasks      |  |
| 0/3                                                                                                    | 0                  |  |
|                                                                                                    |                    |  |
|                                                                                                    |                    |  |
| /lv Tasks                                                                                                    |                    |  |
|                                                                                                    |                    |  |
|                                                                                                    |                    |  |
|                                                                                                    |                    |  |
| □ Actions ∨                                                                                                    |                    |  |
| □ Actions ✓                                                                                                    |                    |  |
| Actions      Verify and Update Your Personal Information     Required                                                                                                    |                    |  |
| Actions      Verify and Update Your Personal Information     Required                                                                                                    |                    |  |
| <ul> <li>Actions </li> <li>Verify and Update Your Personal Information<br/>Required</li> <li>Verify and Update Your Emergency Contacts</li> </ul>                                                                         |                    |  |
| <ul> <li>Actions </li> <li>Verify and Update Your Personal Information<br/>Required</li> <li>Verify and Update Your Emergency Contacts<br/>Required</li> </ul>                                                            |                    |  |
| <ul> <li>Actions </li> <li>Verify and Update Your Personal Information<br/>Required</li> <li>Verify and Update Your Emergency Contacts<br/>Required</li> </ul>                                                            |                    |  |
| <ul> <li>Actions </li> <li>Verify and Update Your Personal Information<br/>Required</li> <li>Verify and Update Your Emergency Contacts<br/>Required</li> <li>Verify and Update Your Identification Information</li> </ul> |                    |  |

## Click the Complete button.

|                          | /erify and Update Your Persona | I Info Go to Task Complete                 | Actions ~ |
|--------------------------|--------------------------------|--------------------------------------------|-----------|
| Conta                    | ct Info                        | ^                                          |           |
| Name<br>Due By<br>9/19/2 | Phor<br>3 1-40                 | il<br>Decreighton.edu<br>ne<br>12-280-5185 |           |

Note that you have now completed 1 of 3 tasks.

Please repeat the above steps for the remaining two tasks. Once all three tasks are marked as complete the checklist will be moved from your In-Progress Checklists tile to your Completed Checklists tile and you are finished.

Thanks for taking the time to keep your information in myHR up to date!